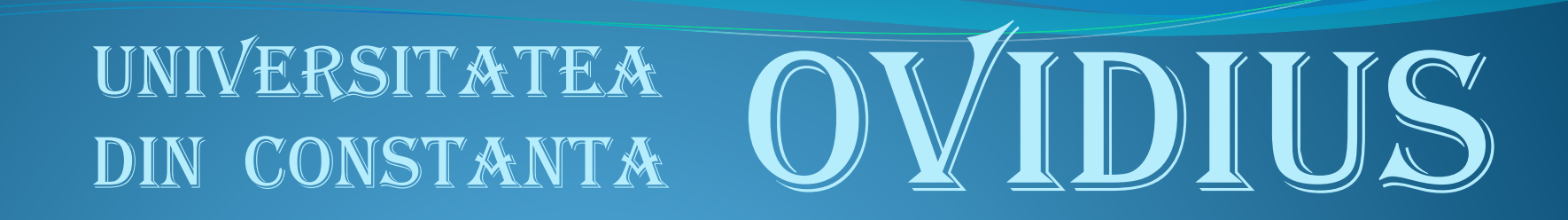

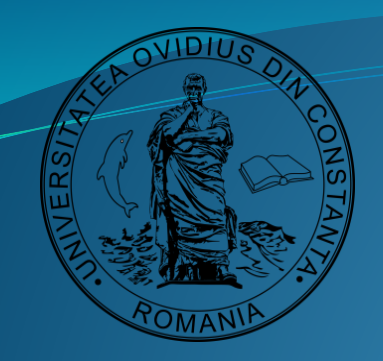

## Instrucțiuni pentru absolvenți si secretari de comisii in vederea indexării lucrărilor de finalizare a studiilor in Depozitul Digital Instituțional

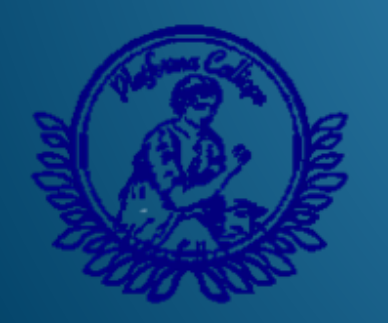

Florentina NICOLAE Marian IORDACHIȚĂ Mihai GÎRȚU

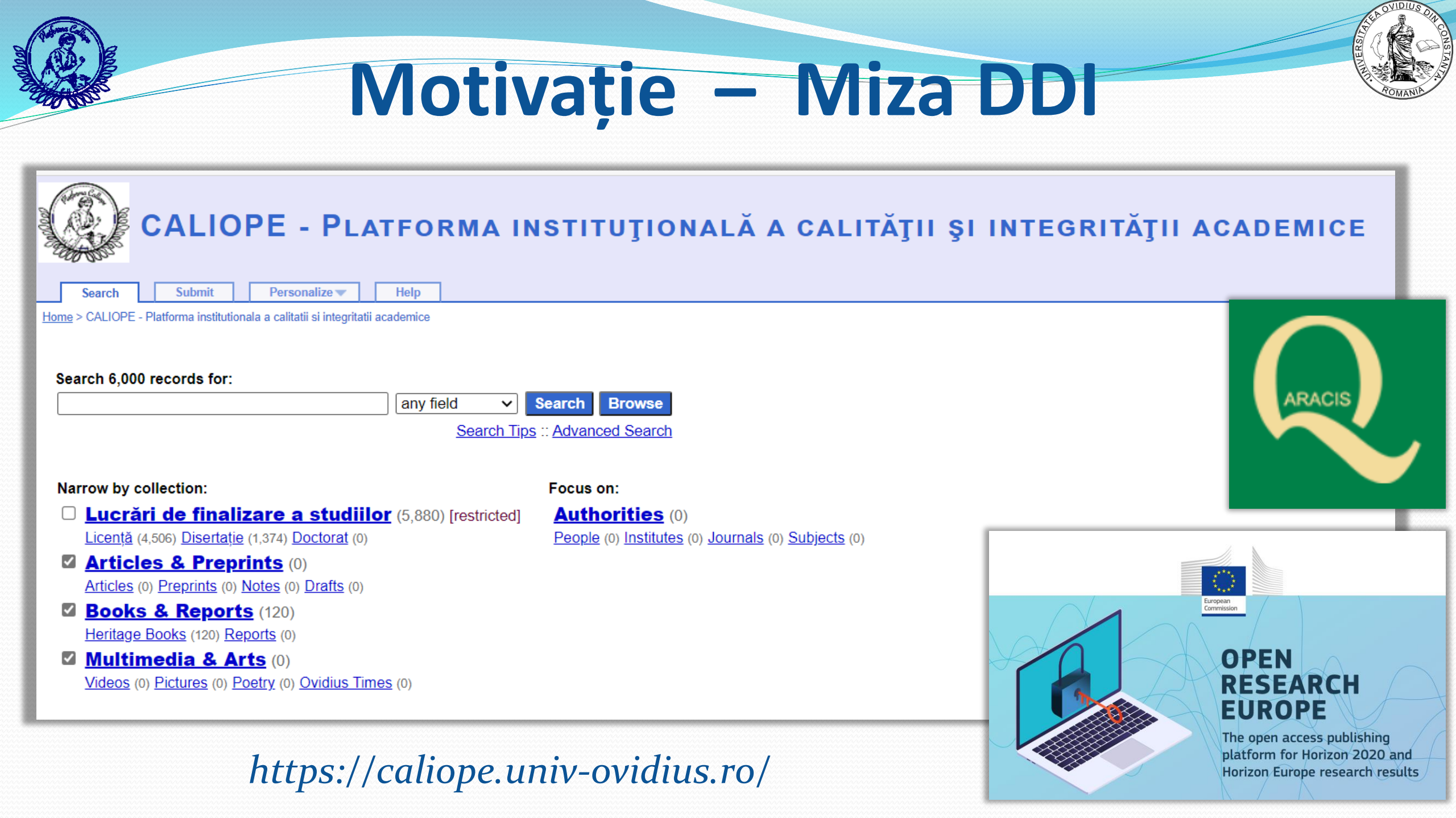

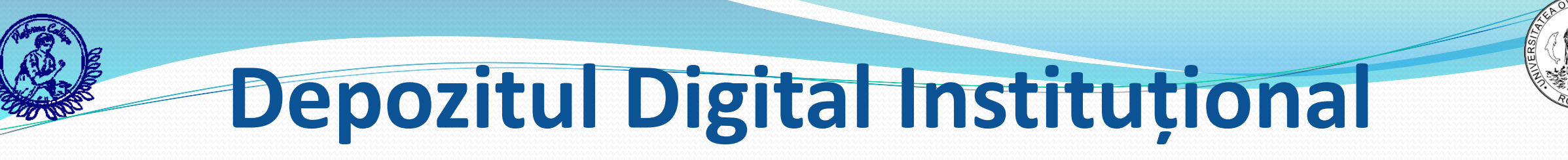

auest :: login

### 🛞 CALIOPE - Platforma instituțională a calității și integrității academice 👘

Search

Personalize 🕶

Home > Lucrări de finalizare a studiilor

Submit

### Lucrări de finalizare a studiilor

Search 5,880 records for:

any field V Search Browse

Help

Search Tips :: Advanced Search

#### Narrow by collection:

Licență (4,506) [restricted]

Arte (70) Constructii (81) Drept si Stiinte Administrative (255) Educatie Fizica si Sport (192) Farmacie (526) Inginerie Mecanica, Industriala si Maritima (211) Istorie si Stiinte Politice (101) Litere (181) Matematica si Informatica (206) Medicina (758) Medicina Dentara (230) Psihologie si Stiintele Educatiei (305) Stiinte ale Naturii si Stiinte Agricole (307) Stiinte Aplicate si Inginerie (156) Stiinte Economice (812) Teologie (115)

#### Disertație (1,374) [restricted]

Arte (64) Constructii (24) Drept si Stiinte Administrative (144) Educatie Fizica si Sport (130) Farmacie (0) Inginerie Mecanica, Industriala si Maritima (30) Istorie si Stiinte Politice (91) Litere (75) Matematica si Informatica (42) Medicina (63) Medicina Dentara (0) Psihologie si Stiintele Educatiei (121) Stiinte ale Naturii si Stiinte Agricole (105) Stiinte Aplicate si Inginerie (79) Stiinte Economice (314) Teologie (92)

#### Doctorat (0) [restricted]

Stiinte umaniste (0) Stiinte aplicate (0) Medicina (0) Teologie (0) Matematica (0)

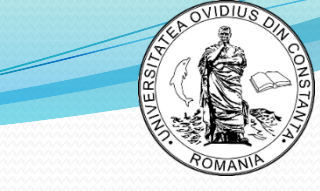

# Depozitul Digital Instituțional Problema accesului

| CALIOPE - PLATFORMA INSTITUȚIONALĂ A CALITĂȚII ȘI INTEGRITĂȚII ACADEMICE                               | L guest :: <u>login</u> |
|----------------------------------------------------------------------------------------------------|-------------------------|
| Home > Your Account > Login                                                                            |                         |
| Login                                                                                                  |                         |
| This collection is restricted. If you think you have right to access it, please authenticate yourself. |                         |
| Username:                                                                                              |                         |
| Password:                                                                                              |                         |
| Remember login on this computer.                                                                       |                         |
| login (Lost your password?)                                                                            |                         |
| Note: You can use your nickname or your email address to login.                                        |                         |
|                                                                                                    |                         |
|                                                                                                    | -                       |

**Contextul de** reglementare

 Procedura operațională privind arhivarea si publicarea in depozitul digital instituțional a lucrărilor de finalizare a studiilor universitare de licență, masterat si doctorat -Universitatea "Ovidius" din Constanța

https://univ-ovidius.ro/uoc/documente-oficiale/carta-si-regulamenteleuniversitatii/1861-procedura-operationala-privind-arhivarea-sipublicarea-in-depozitul-digital-institutional-a-lucrarilor-de-finalizare-astudiilor-universitare-de-licenta-masterat-si-doctorat-universitateaovidius-din-constanta ANEXA 1 – Diagrama flux a procesului pentru arhivarea și publicarea în Depozitul digital instituțional a lucrărilor de finalizare a studiilor universitare de licență, masterat și doctorat din UOC

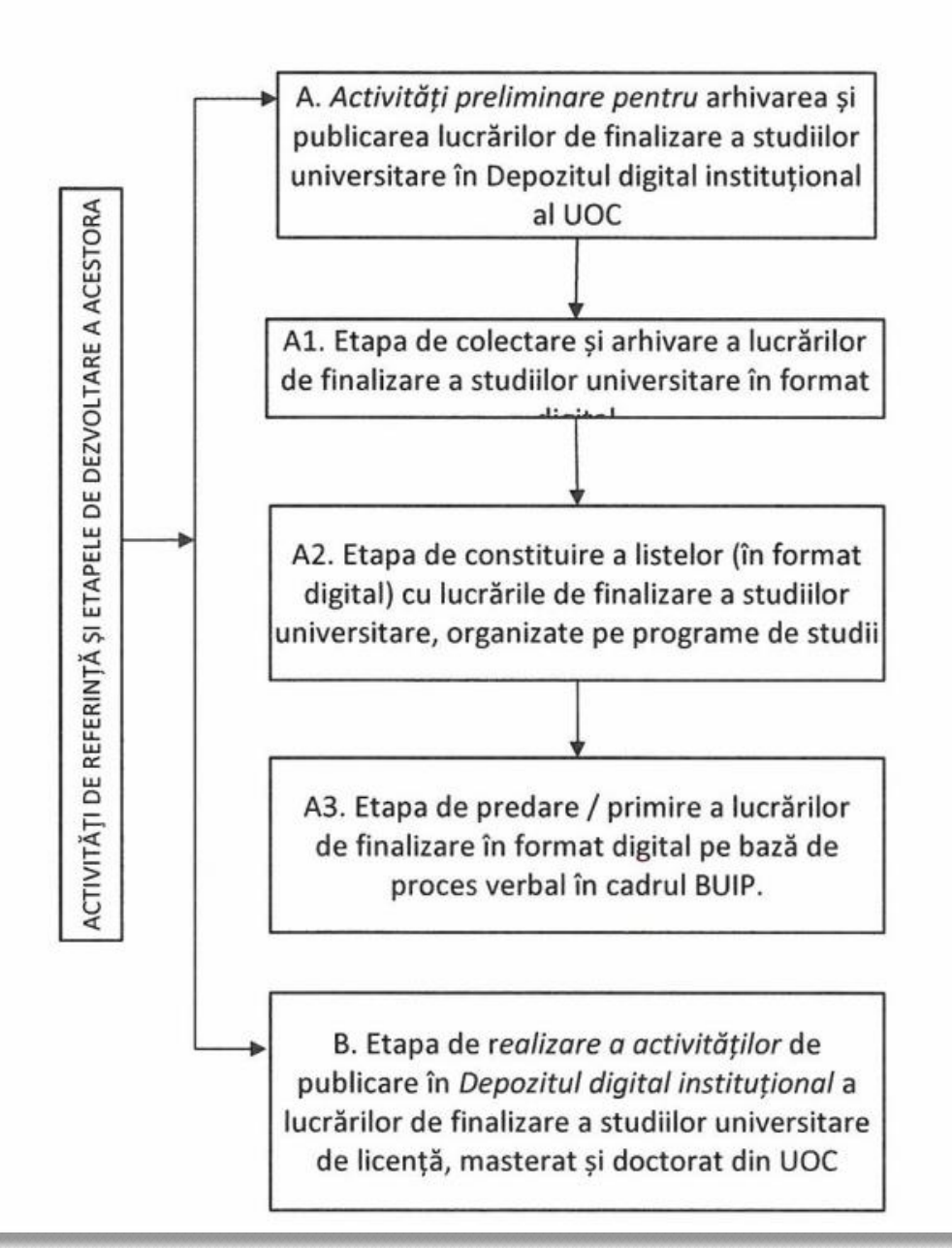

# Ce trebuie sa facă absolvenții

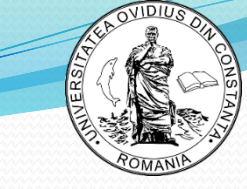

- 1. Salvează lucrarea de finalizare a studiilor într-un singur document, în format pdf, intitulat:
  - [LICENȚĂ\_an\_nume.inițiala tatălui.prenume-prenume2.pdf]
  - [MASTERAT\_an\_nume.inițiala tatălui.prenume-prenume2.pdf]
  - [DOCTORAT\_an\_nume.inițiala tatălui.prenume-prenume2.pdf]
- 2. Completează fisa de identificare digitală, folosind formularul online disponibil la adresa *http://calitate.univ-ovidius.ro/validator/generator-txt*

### Câmpurile necesare indexării lucrării sunt:

 facultate / domeniu de studii / program de studii / autor / titlu / conducător / conducător 2 / rezumat / termeni cheie / an / limba de redactare

Fisa va fi salvată automat cu titlul:

- [FI\_LICENȚĂ\_an\_nume.inițiala tatălui.prenume-prenume2.txt]
- [FI\_MASTERAT\_an\_nume.inițiala tatălui.prenume-prenume2.txt]
- [FI\_DOCTORAT\_an\_nume.inițiala tatălui.prenume-prenume2.txt]
- 3. Transmite cele două documente în format digital secretarului comisiei de examen

# Ce trebuie sa facă secretarii de comisie de finalizare a studiilor

- 1. Verifică pentru fiecare absolvent dacă cele două documente (lucrarea de finalizare a studiilor și fisa de identificare digitală) există, pot fi deschise și sunt denumite corespunzător.
- 2. Pregătesc dosarul programului de studiu respectiv (cu toate lucrările de finalizare a studiilor ale absolvenților care au promovat examenul, toate fisele de identificare/indexare a lucrărilor de finalizare a studiilor)
- 3. Denumesc dosarul folosind codurile programelor de studii (câmpul din coloana D din lista disponibila la adresa *http://calitate.univ-ovidius.ro/validator/info*)
- 4. Verifică dacă dosarul este întocmit corect (folosind programul utilitar disponibil la adresa *http://calitate.univ-ovidius.ro/validator/*, încarcă dosarul cu "1 Alege dosar", pornește verificarea cu "2 Validează" și genereaza raprotul cu "3 Genereaza") si adauga in dosar raportul de validare generat.
- 5. Adaugă în dosar lista candidaților care au promovat examenul de finalizare a studiilor, (conform Anexei 3 din Procedura operațională privind arhivarea și publicarea în DDI a lucrărilor de finalizare a studiilor universitare, disponibilă <u>aici</u>.)
- 6. Transmite persoanei desemnate din cadrul Bibliotecii digitale a UOC, pe suport digital, dosarul programului de studii respectiv.

# Generarea Fisei de ideintificare

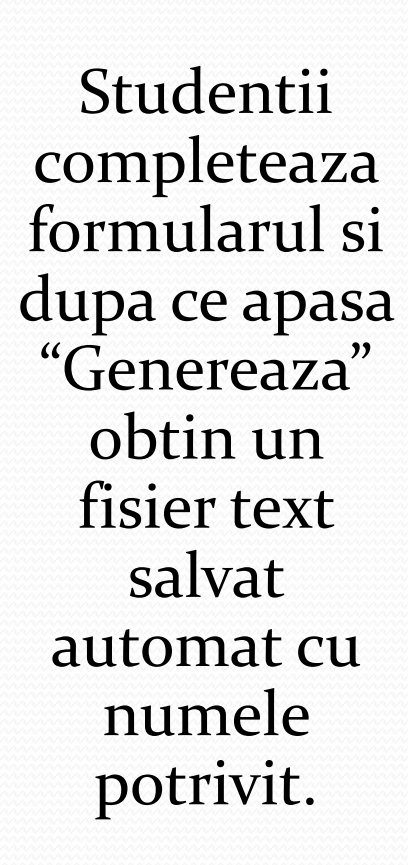

| Validator CALIOPE Validator | Generator txt Informatii utile Ovidius DE                                                                                 | DI <b>Co</b>                             |            |         |    |   |
|-----------------------------|----------------------------------------------------------------------------------------------------|------------------------------------------|------------|---------|----|---|
|                             | Validare metadate in scopul publicarii in Depozitul Digital Institutional "Caliope"<br>al Universității Ovidius Constanța |                                          |            |         | (  |   |
| p Studii:                   | *Licență                                                                                                    |                                          |            |         |    | ~ |
| cultate:                    | *Litere                                                                                                    |                                          |            |         |    | ~ |
| omeniu:                     | *Limbă și literatură                                                                                                    |                                          |            |         |    | ~ |
| ogram:                      | *Limba și literatura franceză - Limba și lit                                                                              | eratura modernă (italiană/engleză/germar | ă/turcă)   |         |    | ~ |
| ume:                        | *a                                                                                                    | Initiala Tatalui:                        | <b>*</b> a | Prenume | *a |   |
| :lu:                        | *a                                                                                                    |                                          |            |         |    |   |
| pordonator 1:               | <b>*</b> a                                                                                                    |                                          |            |         |    |   |
| pordonator 2:               | а                                                                                                    |                                          |            |         |    |   |
| zumat:                      | *a                                                                                                    |                                          |            |         |    |   |
|                             |                                                                                                    |                                          |            |         |    |   |
| rmeni cheie:                | *a                                                                                                    |                                          |            |         |    |   |
| n susținere:                | *2021                                                                                                    |                                          | Limbă:     | *Română |    | ~ |
| enerează                    |                                                                                                    |                                          |            |         |    |   |

#### Validator CALIOPE

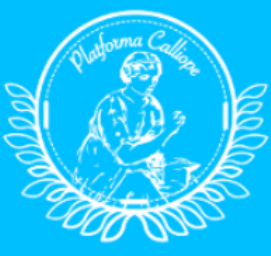

Validare metadate in scopul publicarii in Depozitul Digital Institutional "Caliope" al Universității Ovidius Constanța

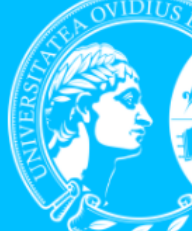

Licenta - Lista Programe de studii.xlsx - Excel

# Pregătirea dosarului

 Lista programelor de studii de licența are condurile in coloana D

P | Tutorial pregatire fisiere metadate .pptx

S | Procedura operationala privind arhivarea si publicarea in depozitul digital institutional a lucrarilor de finalizare a studiilor universitare de licenta, masterat si doctorat - Universitatea "Ovidius" din Constanta

🖬 5·ở· =

### Studii de LICENȚĂ

| Studii de LICENȚA                       | File Home Insert Page Layout Formulas Data Review View Q Tell me what you want to do |                                                                                                    |                                          |                                                                                                    |  |
|-----------------------------------------|--------------------------------------------------------------------------------------|----------------------------------------------------------------------------------------------------|------------------------------------------|----------------------------------------------------------------------------------------------------|--|
| 🔀   Lista Programe de studii Licenta    | Arial       1         Paste       ✓ Format Painter                                   | $ \begin{array}{c} \bullet & \bullet \\ \bullet & \bullet \\ \bullet & \bullet $ | General                                  | •       •       •       •       •       •       •       •       •       •       •       •       •       •       •       •       •       •       •       •       •       •       •       •       •       •       •       •       •       •       •       •       •       •       •       •       •       •       •       •       •       •       •       •       •       •       •       •       •       •       •       •       •       •       •       •       •       •       •       •       •       •       •       •       •       •       •       •       •       •       •       •       •       •       •       •       •       •       •       •       •       •       •       •       •       •       •       •       •       •       •       •       •       •       •       •       •       •       •       •       •       •       •       •       •       •       •       •       •       •       •       •       •       •       •       •       •       •       • |  |
| Sablon fisier txt metadate Licenta      | Clipboard     ra     Font       C45 $\checkmark$ $\checkmark$ $f_x$                  | ra Alignment                                                                                                    | r₃ Number                                | ra Styles Cells Editi                                                                                                    |  |
| Studii de MASTER                        | A<br>1 Facultate<br>2 Litere<br>3 Litere                                             | B<br>Domeniu<br>Limbā şi literatură<br>Limbă și literatură                                                                                                    | C D<br>Cod Program<br>L010101<br>L010102 | E<br>Program<br>Limba și literatura franceză - Limba și literatura modernă (italiană/engleză/germană/turcă)<br>Limba și literatura engleză- Limba și literatura modernă (germană/turcă /franceză /italiană)                                                                                                    |  |
| 🖹   Lista Programe de studii Masterat   | 4 Litere<br>5 Litere<br>6 Litere<br>7 Litere                                         | Limbă și literatură<br>Limbă și literatură<br>Limbă și literatură                                                                                                    | L010103<br>L010104<br>L010105<br>L010201 | Limba și literatura română – O limbă și literatură modernă (engleză, italiană) - IFR<br>Limba și literatura română – O limbă și literatură modernă (engleză, germană, franceză, italiană, turcă) – IF<br>Limba și literatura engleză - O limbă și literatură modernă (franceză/italiană)<br>Studii americane (în limba engleză)                                                                                                    |  |
| 🖹   Sablon fisier txt metadate Masterat | 8 Litere<br>9 Litere<br>10 Litere                                                    | Științe ale comunicării<br>Program pregătitor de limba română pentru cetățenii străini<br>Limbi moderne aplicate                                                                                                    | L010301<br>L010401<br>L010501            | Jurnalism<br>Program pregătitor de limba română pentru cetățenii străini<br>Limbi moderne aplicate(engleză,italiană)                                                                                                    |  |
|                                         |                                                                                      |                                                                                                    |                                          |                                                                                                    |  |

### Studii de DOCTORAT

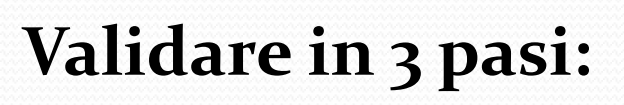

- 1. Alegere dosar
- 2. Validare dosar
- 3. Generare raport

Validarea nu lasă "urme"! Niciun fisier nu este incarcat/salvat in site.

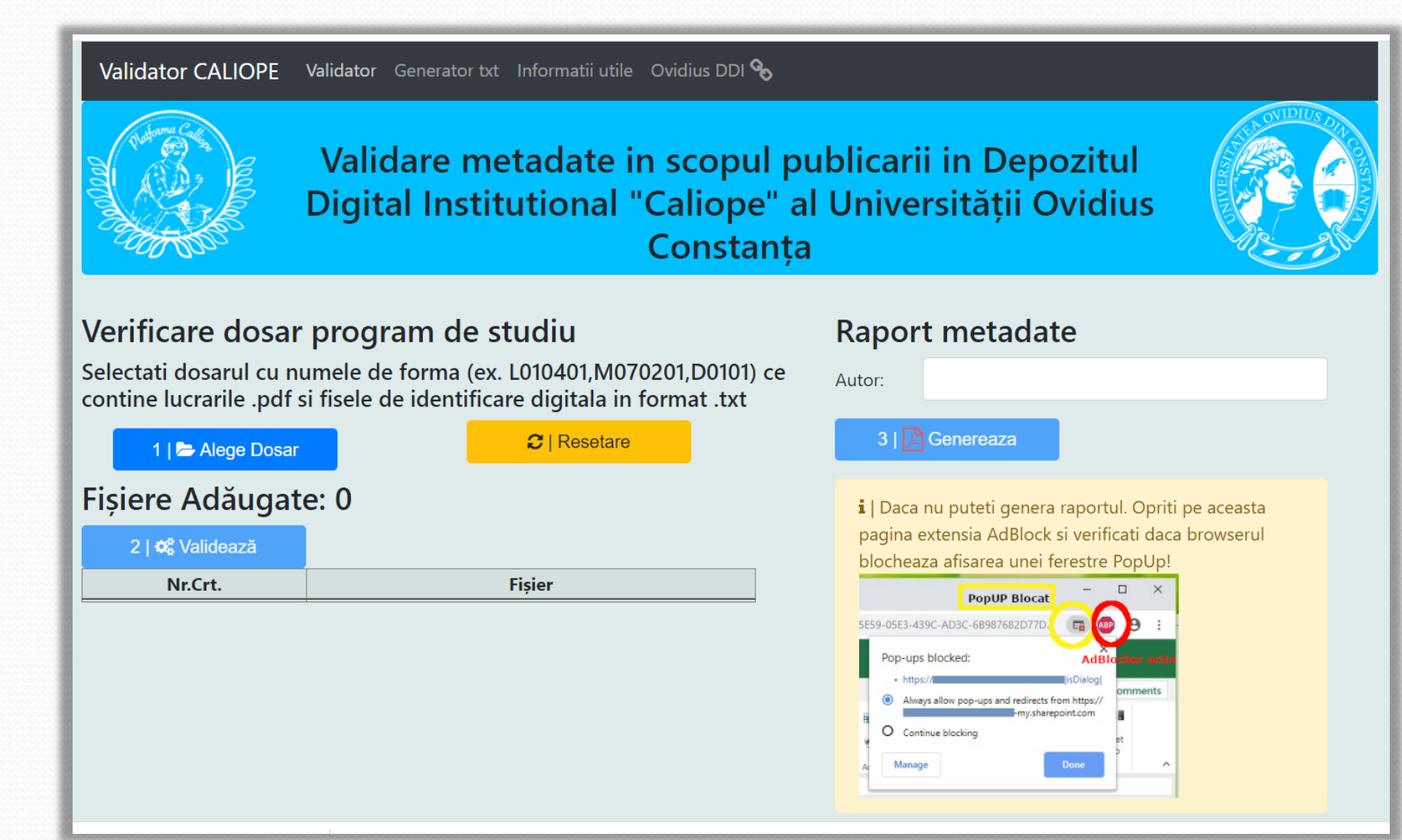

### Exemplu de ecran de validare cu erori.

| Validator Caliope × +                                                                                                    |                                                                                                    |  |  |
|----------------------------------------------------------------------------------------------------|----------------------------------------------------------------------------------------------------|--|--|
| ← → C ▲ Not secure   calitate.univ-ovidius.ro/validator/                                                                                                    | ☆) * 🐂 😋 🕈 👼 🖘 🗰 🔅                                                                                                    |  |  |
| Validator CALIOPE Validator Informatii utile Ovidius DDI %                                                                                                    |                                                                                                    |  |  |
| Validare metadate in scopul publicarii in Depozitul Digital Institutional "Caliope" al<br>Universității Ovidius Constanța                                                      |                                                                                                    |  |  |
| Verificare dosar program de studiu                                                                                                    | Section 2015 I Dosarul are un nume corespunzator.                                                                                                    |  |  |
| Selectati dosarul cu numele de forma (ex. L010401,M070201,D0101) ce contine lucrarile .pdf si fisele de identificare<br>digitala in format .txt<br>Choose Files No file chosen | 🗹   Numar par de fisiere                                                                                                    |  |  |
| Fisiere Adaugate                                                                                                    | A   Au fost sesizate erori in dosarul selectat. Generati raportul de mai jos pentru detalii!                                                                                                    |  |  |
| Nr.: 6<br>Nr.Crt. Fisier<br>1 fi_masterat_2019_mandache.v.constantin.txt                                                                                                    | A   Pentru redenumirea si completarea corecta a fisierelor consultati urmatoarele fisiere : Exemplu metadate Masterat ,Tutorial pregatire si completare metadate !                                                                                                    |  |  |
| <ul> <li>fi_masterat_2019_rogoz.g.simona-georgiana.txt</li> <li>fi_masterat_2019_tudor.i.cristina.txt</li> </ul>                                                               | Raport metadate                                                                                                    |  |  |
| 4 masterat_2019_mandache.v.constantin.pdf                                                                                                    | Autor:                                                                                                    |  |  |
| 5 masterat_2019_rogoz.g.simona-georgiana.pdf                                                                                                    |                                                                                                    |  |  |
| o masterat_zora_tudor.tcristina.pdf                                                                                                    | Comparente a comparente a comparente a |  |  |
|                                                                                                    | i L Daca nu nuteti genera ranortul. Onriti ne aceasta nagina extensia AdBlock si varificati daca                                                                                                    |  |  |

browserul blocheaza afisarea unei ferestre PopUp!

### Raport validare din data : 18/06/2021 pentru dosarul: M150301

#### Numar total fisiere: 8

| Nr.Crt. | Fisier.                                       | TipEroare | roare Eroare                                                        |  |
|---------|-----------------------------------------------|-----------|---------------------------------------------------------------------|--|
| 1       | FI_LICENTA (12).txt                           | Denumire  | Anul sustinerii nu apare in locul asteptat sau este diferit de 2021 |  |
| 2       | FI_LICENTA (12).txt                           | Denumire  | e Numele autorului nu apare in locul asteptat.                      |  |
| 3       | fi_masterat_2019_tudor.i.cristina.txt         | Denumire  | Anul sustinerii nu apare in locul asteptat sau este diferit de 2021 |  |
| 4       | masterat_2019_rogoz.g.simona-georgiana.pdf    | Denumire  | Anul sustinerii nu apare in locul asteptat sau este diferit de 2021 |  |
| 5       | fi_masterat_2019_tudor.i.cristina.txt         | Continut  | Conducator 1 - Lipseste                                             |  |
| 6       | fi_masterat_2021_rogoz.g.simona-georgiana.txt | Continut  | Titlu - Lipseste                                                    |  |

Numar erori intampinate: 6

### Numar fisiere formatate corect: 5

#### Nr.Crt. Fisier.

- 1 FI\_LICENTA\_2021\_lordachita.A..Marian.txt
- 2 fi\_masterat\_2021\_mandache.v.constantin.txt
- 3 fi\_masterat\_2021\_rogoz.g.simona-georgiana.txt
- 4 masterat\_2021\_mandache.v.constantin.pdf
- 5 masterat\_2021\_tudor.i.cristina.pdf

### Exemplu de raport de validare cu erori.

Raport validare din data : 18/06/2021 pentru dosarul: M150201

### Numar total fisiere: 10

Numar erori intampinate: 0

Nr.Crt. Fisier.

### Numar fisiere formatate corect: 10

TipEroare Eroare

#### Nr.Crt. Fisier.

1fi\_masterat\_2021\_baltaru.v.mirela.txt2fi\_masterat\_2021\_mihaiu.ghe.adrian.txt3fi\_masterat\_2021\_mircea.i.aurica.txt4fi\_masterat\_2021\_saplacan.c.d.claudiu-alexandru.txt5fi\_masterat\_2021\_vacariu.d.eduard.radu.txt6masterat\_2021\_baltaru.v.mirela.pdf7masterat\_2021\_mihaiu.ghe.adrian.pdf8masterat\_2021\_mircea.i.aurica.pdf9masterat\_2021\_saplacan.c.d.claudiu-alexandru.pdf10masterat\_2021\_vacariu.d. eduard.radu.pdf

### Exemplu de raport de validare fara erori.

# Finalizarea si transmiterea dosarului

- Includerea Anexei 3
- Transmiterea dosarului persoanei de contact:
  - Ioana Lesneanu, Biblioteca Digitala

(ilesneanu@univ-ovidius.ro)

• Proces verbal de predareprimire (fizic/online) Universitatea "Ovidius" din Constanța

Facultatea ...

Programul de studii universitare de licență / masterat ...

TABEL

| Nr.<br>crt. | Nume și prenume | Promoție | Titlul lucrării de<br>finalizare a studiilor | Coordonator<br>științific | Sesiunea de<br>finalizare a<br>studiilor |
|-------------|-----------------|----------|----------------------------------------------|---------------------------|------------------------------------------|
|             |                 |          |                                              |                           |                                          |
|             |                 |          |                                              |                           |                                          |
|             |                 |          |                                              |                           |                                          |
|             |                 |          |                                              |                           |                                          |
|             |                 |          |                                              |                           |                                          |
|             |                 |          |                                              |                           |                                          |
|             |                 |          |                                              |                           |                                          |
|             |                 |          |                                              |                           |                                          |
|             |                 |          |                                              |                           |                                          |
|             |                 |          |                                              |                           |                                          |
|             |                 |          |                                              |                           |                                          |
|             |                 |          |                                              |                           |                                          |
|             |                 |          |                                              |                           |                                          |
|             |                 |          |                                              |                           |                                          |

<u>https://univ-ovidius.ro/uoc/documente-oficiale/carta-si-regulamentele-universitatii/1861-procedura-operationala-privind-arhivarea-si-publicarea-in-depozitul-digital-institutional-a-lucrarilor-de-finalizare-a-studiilor-universitare-de-licenta-masterat-si-doctorat-universitatea-ovidius-din-constanta</u>

Secretar comisie examen finalizare studii,

Nume, prenume, semnătură

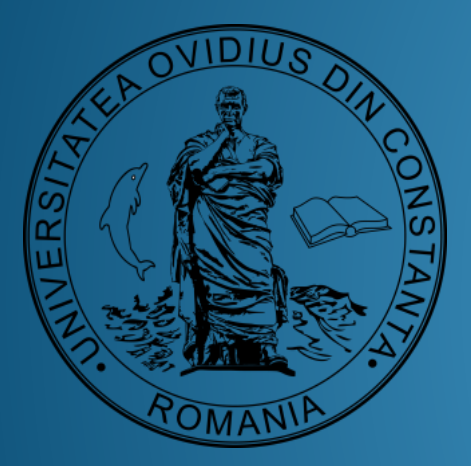

# Mulțumim pentru atenție!

Florentina NICOLAE Marian IORDACHIȚĂ Mihai GÎRȚU